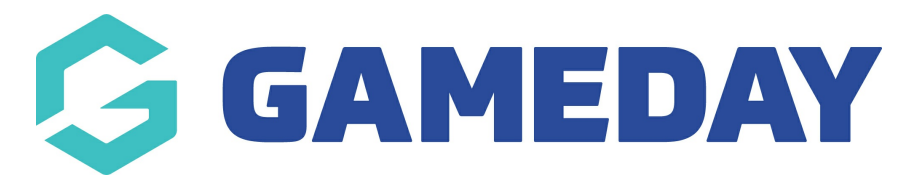

# How do I find a Team Code from Club level?

Last Modified on 30/11/2023 2:29 pm AEDT

Team codes are automatically generated and are random, you do not have the ability to have specific codes or edit any codes.

### **VIA REPORTS**

- 1. Log into your club level.
- 2. Click on the **REPORTS** tab on the main menu.

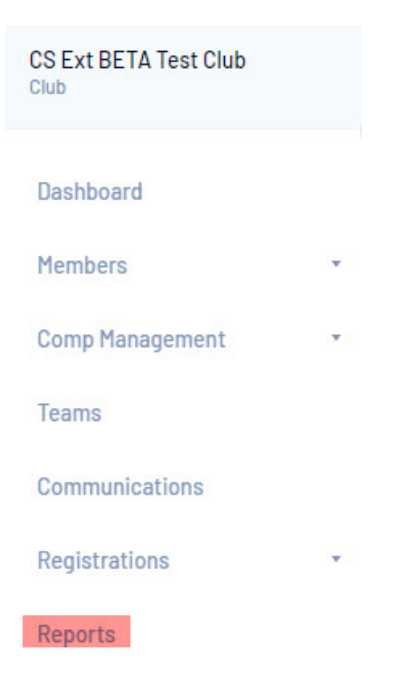

3. Click on the **TEAMS** tab > click **CONFIGURE** against the **ADVANCED TEAM** report.

| еро | orts          |                                                                                                    |
|-----|---------------|----------------------------------------------------------------------------------------------------|
|     | Dashboard     | Teams                                                                                                    |
|     | Admin Reports | Advanced Team                                                                                                    |
|     | COVID-19      | Set your own parameters etc for reporting on Teams.                                                                             |
|     | Clubs         |                                                                                                    |
|     | Competition   | Team Players/Contacts Report                                                                                                    |
|     | Contacts      | Show team player details and team contact details.                                                                              |
|     | Courtside     |                                                                                                    |
|     | Finance       | Number of Players assigned to Team in a Competition Report on number of players assigned to competition teams in the season Run |
|     | Members       |                                                                                                    |
|     | Non-Members   |                                                                                                    |
|     | Teams         |                                                                                                    |
|     | Tribunal      |                                                                                                    |

4. Bring in the follow fields into the report to see the list of team codes. Click the**ADD** sign against the field to bring it into the report.

- Team name
- Active set this to EQUALS and YES if you only want a list of active teams within your association.
- Team code

#### 5. Click **RUN REPORT**.

A new tab will display with a report of these team codes.

| Active | Team Name           | Mobile | Team Code |
|--------|---------------------|--------|-----------|
| Yes    | Atlanta Hawks       |        | 22069559  |
| Yes    | Atlanta Hawks       |        | 22283142  |
| Yes    | Atlanta Hawks       |        |           |
| Yes    | Boston Celtics      |        | 22069543  |
| Yes    | Boston Celtics      |        | 22282940  |
| Yes    | Boston Celtics      |        | 22283158  |
| Yes    | Brooklyn Nets       |        | 22069554  |
| Yes    | Brooklyn Nets       |        | 22283138  |
| Yes    | Charlotte Hornets   |        | 22069560  |
| Yes    | Charlotte Hornets   |        | 22283143  |
| Yes    | Chicago Bulls       |        | 22069540  |
| Yes    | Chicago Bulls       |        | 22282938  |
| Yes    | Chicago Bulls       |        | 22283156  |
| Yes    | Cleveland Cavaliers |        | 22069510  |
| Yes    | Cleveland Cavaliers |        | 22069517  |
| Yes    | Cleveland Cavaliers |        | 22069539  |
| Yes    | Cleveland Cavaliers |        | 22282937  |
| Yes    | Cleveland Cavaliers |        | 22283155  |
| Yes    | CS Ext BETA         |        |           |
| Yes    | Dallas Mavericks    |        | 22069558  |

#### Advanced Leam

Note: you may notice that some teams are blank, that means they don't have a team code and one will need to be generated - these can only be viewed/generated from association level so please contact them directly.

## VIA TEAM DASHBOARD

Team codes can also be found via individual team dashboards.

1. Click on the **TEAMS** tab.

| GAMEDAY              |   |  |
|----------------------|---|--|
| General Club<br>Club |   |  |
| Dashboard            | C |  |
| Members              | • |  |
| Teams                |   |  |
| Communications       |   |  |
| Reports              |   |  |

2. Click the **VIEW** against the relevant team from the team list.

|   | Team Name | Competition        | Season | Age Group | Contact Name | Email | Phone | Active |
|---|-----------|--------------------|--------|-----------|--------------|-------|-------|--------|
| đ | Bears     | Seniors Division 1 | 2021   | Age 18    |              |       |       |        |
| đ | Bulldogs  | Seniors Division 1 | 2021   | Age 18    |              |       |       |        |
| đ | Bulls     | Seniors Division 1 | 2021   | Age 18    |              |       |       |        |
| đ | Cats      | Seniors Division 1 | 2021   | Age 18    |              |       |       |        |
| đ | Demons    | Seniors Division 1 | 2021   | Age 18    |              |       |       |        |
| đ | Eagles    | Seniors Division 1 | 2021   | Age 18    |              |       |       | ₫      |

3. The team code can be found on the team "dashboard".

| Werewolves    |                    |               |
|---------------|--------------------|---------------|
|               | Details Edit       | Team Contacts |
|               | TeamCode: 22398087 |               |
|               |                    |               |
|               |                    |               |
| Add/Edit Logo |                    |               |